## Обновление списков отозванных сертификатов (далее – СОС), можно осуществлять следующими способами:

## 1) С помощью исполняемого файла (get\_crl.bat).

Для этого необходимо:

1. Для запуска процедуры обновления СОС необходимо запустить исполняемый файл с ярлыком «скачать СОС» с рабочего стола

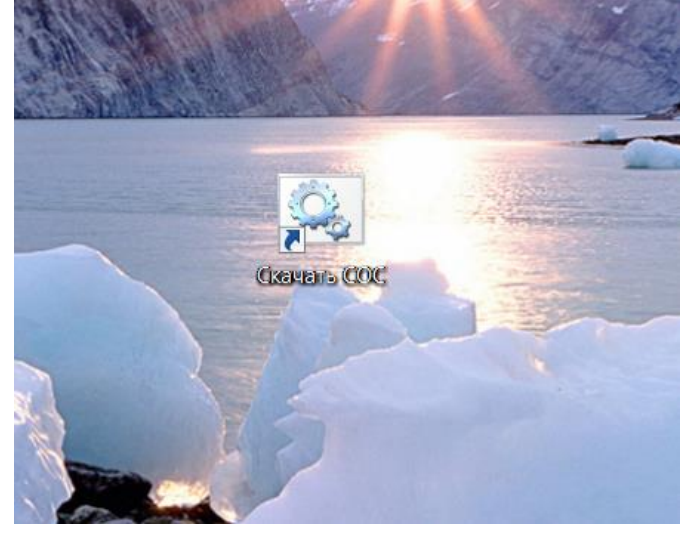

Примечание: в актуальной версии комплекта абонента, выдаваемого на компакт-диске, ярлык создается на рабочем столе автоматически. Для предыдущих версий комплекта абонента исполняемый файл для запуска процедуры обновления СОС имеет имя - get\_crl.bat и находится в папке записанного на компакт-диск ПО: data\wgetcrl\, либо из папки менеджера AvPCM\_nces. Ярлык файла нужно скопировать на рабочий стол.

## 2) При наличии постоянно подключенного интернета для автоматизации обновления СОС необходимо:

1. Скопировать файл «скачать СОС» или get\_crl.bat с рабочего стола в автозагрузку (Пуск – все программы – автозагрузка)

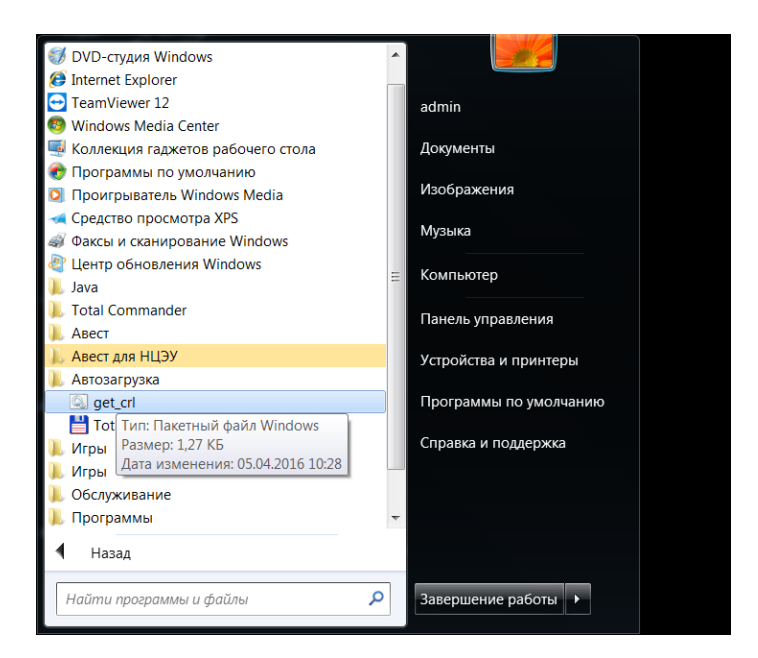

## Для OC Windows 8, 8.1, 10 необходимо набрать сочетание клавиш Win+R, в открывшемся окне набрать команду:

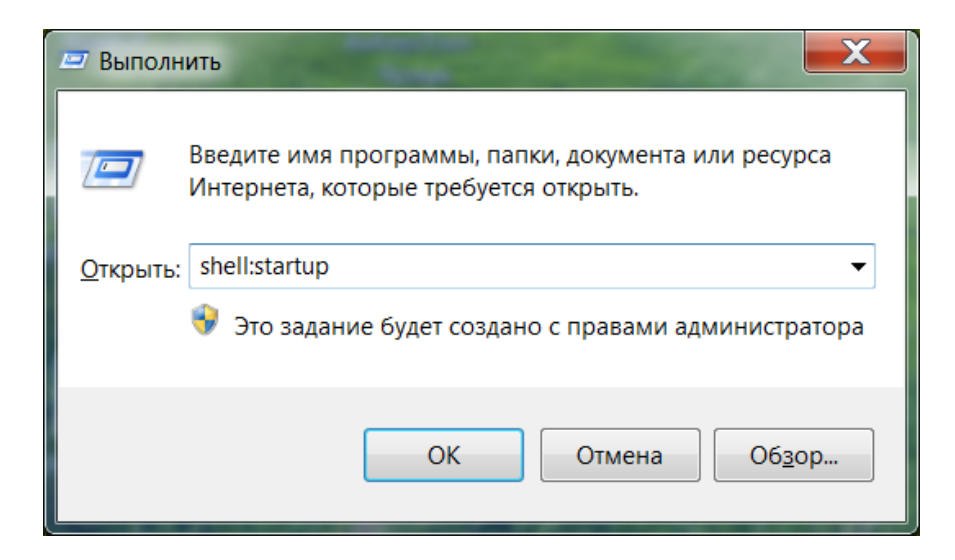

Далее в открывшуюся папку скопировать ярлык «скачать COC» или ярлык get\_crl.bat

| () - 🗼 « Appl                                                                                                    | Data 🕨 Roam                                      | ing ► Microsoft ► W                  | /indows 🕨 Гл             | авное меню 🕨 Програм  | мы 🕨 Автозагрузка |        | ▼ 4 <sub>7</sub> | Поиск | <b>п</b> | ×<br>,0 |
|----------------------------------------------------------------------------------------------------|--------------------------------------------------|--------------------------------------|--------------------------|-----------------------|-------------------|--------|------------------|-------|----------|---------|
| Упорядочить •                                                                                                    | 🖬 Открыть                                        | Общий доступ 🔻                       | Печать                   | Записать на оптически | й диск Новая па   | апка   | 2                | •     |          | 0       |
| 🚖 Избранное                                                                                                    | Имя                                              | ^                                    |                          | Дата изменения        | Тип               | Размер |                  |       |          |         |
| 💻 Рабочий стол                                                                                                    | 🖾 ge                                             | et_crl                               |                          | 01.03.2016 16:52      | Пакетный файл     | 3 КБ   |                  |       |          |         |
| Библиотеки Видео Документы Изображения Музыка                                                                                                    | μ <b>υ</b> Ρι                                    | nto Switcher                         |                          | 25.05.2017 8:52       | Ярлык             | 2 K5   |                  |       |          |         |
| <ul> <li>Компьютер</li> <li>Локальный дисс</li> <li>Локальный дисс</li> <li>Локальный дисс</li> <li>Локальный дисс</li> <li>share (\\172.24.17</li> <li>§ oft (\\172.24.17</li> <li>§ Mity (Galaxy Not</li> </ul> | < (C;<br>< (D;<br>< (E;)<br>73.2<br>3.24:<br>e3) |                                      |                          |                       |                   |        |                  |       |          |         |
| get_crl<br>Пакетный                                                                                                    | файл Window                                      | Дата изменения: 01<br>из Размер: 2,1 | 1.03.2016 16:5.<br>09 КБ | 2 Дата создания:      | 25.05.2017 14:55  |        |                  |       |          |         |

- 3) Для обновления СОС с использованием Персонального менеджера сертификатов Авест необходимо:
- 1. запустить Персональный менеджер сертификатов Авест для ГосСУОК, установленный ранее в папку «Авест для НЦЭУ»

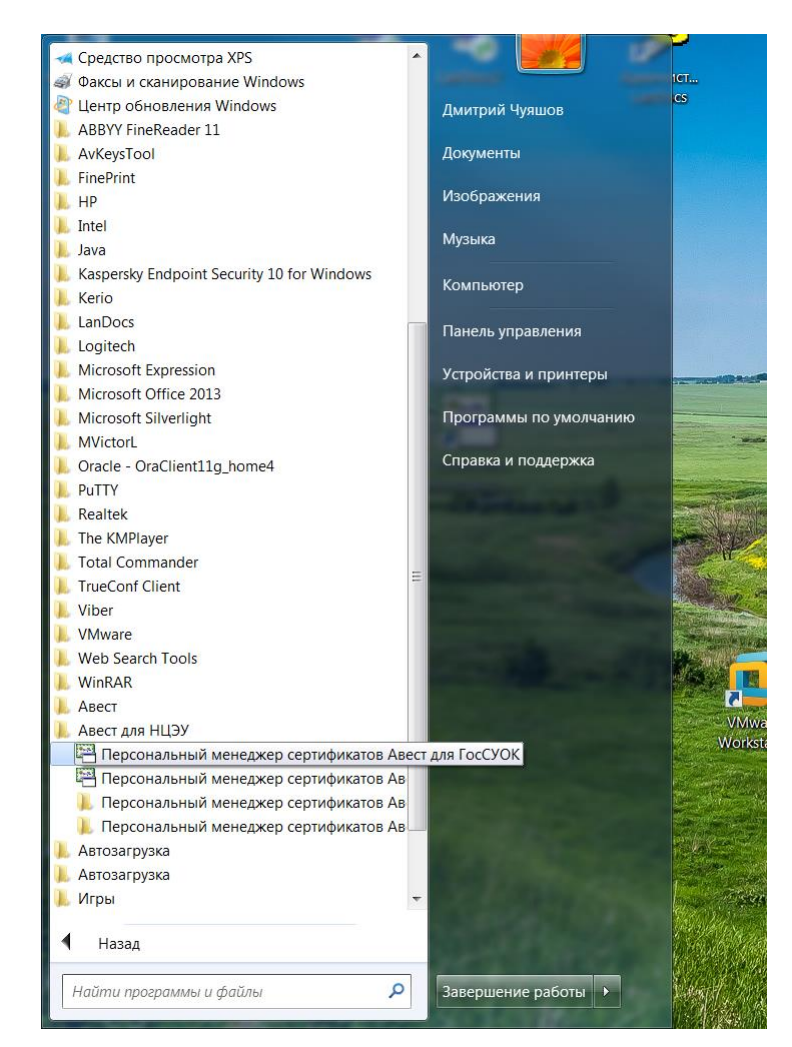

2. поставить отметку в поле «войти в систему без авторизации» и нажать кнопку «ОК»

| ſ | 🚰 Менеджер сертификатов - авто  | ризация пользователя       |                                             |    |
|---|---------------------------------|----------------------------|---------------------------------------------|----|
|   | Выберите сертификат для автори  | зации                      |                                             |    |
|   | Идентификатор ключевого конте   | Сертификат                 | Срок действия личного ключа (сертифика      |    |
|   | Государственное предприятие     | . 🖼 Государственное предпр | c 20.08.2015 9:56:05 no 19.08.2017 23:59:59 | j  |
|   |                                 |                            |                                             |    |
|   |                                 |                            |                                             |    |
|   |                                 |                            |                                             |    |
|   |                                 |                            |                                             |    |
|   | 🔲 Войти в систему без авторизац | ии                         | 🗸 ОК 🛛 🗶 Отмена                             |    |
|   |                                 |                            |                                             | 44 |

3. в открывшемся Персональном менеджере сертификатов Авест для ГосСУОК провести процедуру импорта СОС:

- выбрать меню «Файл» и в появившемся контекстом меню выбрать пункт «Импорт сертификата/СОС»

| -   | Менеджер сертификатов Государс                                 | венное предприятие "НЦЭУ"                                             |  |  |  |  |
|-----|----------------------------------------------------------------|-----------------------------------------------------------------------|--|--|--|--|
| Φа  | йл Создать запрос Сервис Вид                                   | Справка                                                               |  |  |  |  |
| 1   | 🙀 Экспорт сертификата в файл                                   |                                                                       |  |  |  |  |
| 2   | Импорт сертификата/СОС                                         | ные сертификаты                                                       |  |  |  |  |
| ×   | Открыть запрос на сертификат<br>Удалить                        | лье сортификаты<br>пьтр                                               |  |  |  |  |
| 8   | Печать списка<br>Параметры печати                              |                                                                       |  |  |  |  |
| ×   | Выход                                                          | твителен с Действителен по Общие данные                               |  |  |  |  |
|     |                                                                | 0.08.15 09:56:05 19.08.17 23:59:59 Государственное предприятие "НЦЭУ" |  |  |  |  |
|     |                                                                |                                                                       |  |  |  |  |
|     |                                                                | грибутные сертификаты                                                 |  |  |  |  |
|     |                                                                | ствителен с Действителен по Фамилия Имя, Отчество Код страны Область  |  |  |  |  |
|     |                                                                |                                                                       |  |  |  |  |
| Гос | Государственное предприятие "НЦЭУ" 22.12.2016 15:24:08 (GMT+ 🦼 |                                                                       |  |  |  |  |

- выбрать импортируемый СОС, скачанный с https://nces.by/pki/certs/ и нажать кнопку «Далее»

| Иастер | импорта сертификатов                                   | ×   |
|--------|--------------------------------------------------------|-----|
| Выбе   | рите импортируемый файл.                               |     |
|        | Имя файла:                                             |     |
|        | C:\Users\Valery.Eroshevich.PKI\Downloads\ruc.crl Oбзор |     |
|        |                                                        |     |
|        |                                                        |     |
|        |                                                        |     |
|        |                                                        |     |
|        |                                                        |     |
|        |                                                        |     |
|        |                                                        |     |
|        |                                                        |     |
|        |                                                        |     |
|        |                                                        |     |
|        |                                                        |     |
|        |                                                        |     |
|        | < Назад Далее > ХОТМ                                   | ена |

- в открывшемся окне нажать кнопку «Далее»

| Мастер импорта сертификатов                    |                |                 |  |  |  |
|------------------------------------------------|----------------|-----------------|--|--|--|
| Выберите импортируемые объекты.                |                |                 |  |  |  |
| Импортируемые объекты:                         |                |                 |  |  |  |
| Субъект                                        | Действителен с | Действителен по |  |  |  |
| 📝 🖼 Республиканский удостоверяющий центр ГосСУ | 25.05.2017     | 24.06.2017      |  |  |  |
|                                                |                |                 |  |  |  |
|                                                |                |                 |  |  |  |
|                                                |                |                 |  |  |  |
|                                                |                |                 |  |  |  |
|                                                |                |                 |  |  |  |
|                                                |                |                 |  |  |  |
|                                                |                |                 |  |  |  |
|                                                |                |                 |  |  |  |
| Просмотр                                       | Назад Далее >  | 🗙 Отмена        |  |  |  |

Процесс завершения процедуры импорта СОС отражается в отчете работы мастера импорта сертификатов (пример отчета на скриншоте ниже) и нажать кнопку «ОК»:

| астер импорта сертификатов | }           |            | <b>×</b> |
|----------------------------|-------------|------------|----------|
| Работа мастера импорта с   | ертификатов | завершена. |          |
| Импортировано:             |             |            |          |
| 1 COC                      |             |            |          |
|                            |             |            |          |
|                            |             |            |          |
|                            |             |            |          |
|                            |             |            |          |
|                            |             |            |          |
|                            |             |            |          |
|                            |             |            |          |
|                            |             |            |          |
|                            |             |            |          |
|                            |             |            |          |
|                            |             |            |          |
|                            |             |            |          |
|                            |             |            |          |
|                            |             |            | 🗸 ок     |